## "书香校园"互联网数字图书馆简介及使用说明

## 简要介绍:

书香校园是中文在线特别为广大学生推出的"基于互联网数图书馆"服务, 目前该网站上已推出 10 万多册电子图书以及 3 万集"听书"为读者提供服务。 此外,该平台为所有清华校友提供服务,让每个学生拥有自己的终生书房,在书 房内可以进行阅读和作品上传,记录和保存自己不同时期读过的和写过的作品。

## 使用说明:

- (1) 获得账号。读者可以通过两种方式获得账号:
  - I 一种方式是读者在本校 IP 范围内访问"书香校园"互联网数字图书馆, 自行完成注册后,获得一个账号,使用该账号即可在任何可以上网的 地方登录使用"书香校园"互联网数字图书馆,使用 PC 客户端、手 机客户端也是用该账号登录;
  - I 另一种方式是如果学校图书馆用读者的认证信息(如学生学号、教师 工作证号、图书证号等)开通了个人的网上书房后,读者就可以将学 号或工作证号作为唯一账号(初始密码均为123456,登录后可修改密 码),使用"书香校园"互联网数字图书馆(包括 PC 客户端、手机客 户端登录)
- (2) 读者可以通过账号,用三种方式使用"书香校园"互联网数字图书馆:
  - I 互联网在线阅读。读者用账号登录后,即在网上"阅览室"内在线阅读书籍,或在"听书"栏目内收听有声图书。对于感兴趣的图书,读者可以用"收藏"方式保留在"个人书房"内,今后就可以终身阅读该本图书了。此外,读者可以发布书评、相互推荐图书、站内发信、组织读书小组等。
  - PC 客户端阅读。读者在"书香校园"的"客户端下载"栏目中下载 PC 客户端,下载后直接运行"微书房.exe"文件,即可运行 PC 客户端软件。首次运行微书房 PC 客户端软件,需要用自己的账号、密码 登录后使用。微书房中,"微书院"栏目代表着云端(即书香校园互 联网数字图书馆),需要保持电脑在线时使用,读者点击"微书院"

中某本图书后,再点击"下载到微书房",即可下载该图书或听书。"我的书架"或"我的听书"栏目代表着本台电脑,下载完成后,该图书或听书即可在"我的书架"或"我的听书"相应栏目中出现,读者点击即可阅读或收听(离线也可)。

I 手机客户端阅读(目前支持安卓手机)。读者在"书香校园"的"客户端下载"栏目中下载手机客户端,下载后直接安装"微书房"客户端。首次运行微书房手机客户端时,需要用自己的账号、密码登录后使用。微书房客户端中,访问云端(即书香校园互联网数字图书馆),需要保持在线(WIFI)环境下使用,读者点击"书香校园"中某本图书后,再点击"下载",即可下载该图书或听书。"我的书架"中存放着手机下载后的图书和听书,读者点击即可阅读或收听(离线也可)。